การนำเข้าข้อมูล กลุ่มเป้าหมายรับวัคซีนโควิด19

1)

Vaccine

Vaccine

10 ml

Vaccine

## น้ำเสนอ

**ร** โลนโลนโลนโลนโลน

Chululul

01 ขั้นตอนการนำเข้าข้อมูลกลุ่มเป้าหมายใน MOPH Immunization center

02 การจัดการข้อมูลกลุ่มเป้าหมาย (Whitelist)

03 การนำเข้าข้อมูลกลุ่มเป้าหมายที่ได้รับวัคซีน 5 กลุ่ม

04 ทะเบียนกลุ่มเป้าหมายซ้ำซ้อน

# ขั้นตอนการนำเข้าข้อมูลกลุ่มเป้าหมายใน MOPH Immunization center

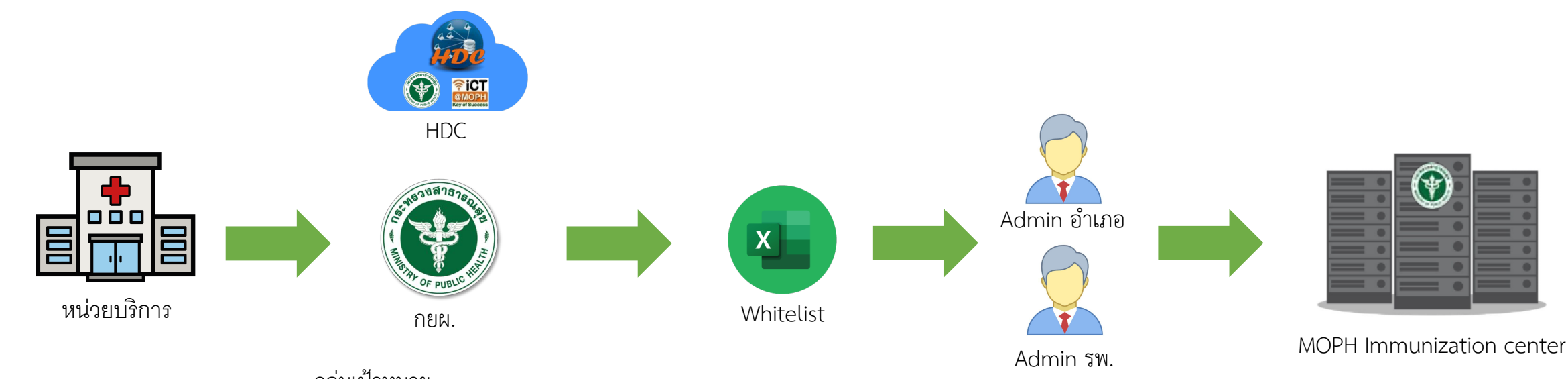

- กลุ่มเป้าหมาย
- บุคลากรทางการแพทย์และสาธารณสุข
- ผู้อายุตั้งแต่ 60 ปีขึ้นไป
- บุคคลที่มีโรคประจำตัว
- เจ้้าหน้าที่ที่เกี่ยวข้องกับการควบคุมโรคโควิด19
- ประชาชนทั้วไป

### ึการจัดการข้อมูลกลุ่มเป้าหมาย (Whitelist)

https://spd.moph.go.th/new\_bps/morprom/

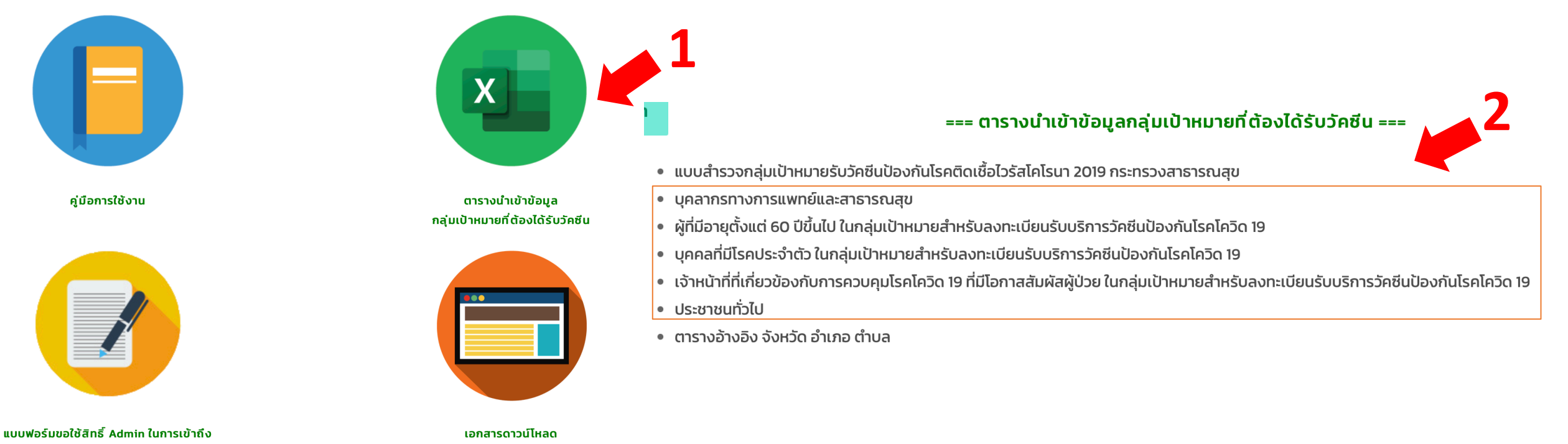

MOPH Immunization Center

### Whitelist

| ล้าสับ | oosus losmon         | alexi osooaua baaroa   | 5 11 10       | สำนออ      | สำระจ       | mid  | ชื่อสถานบริการที่  | รพัสสถานบริการ 5 หลัก |              |        | กลุ     | มที่ 1 บุคลากร | ทางการแพทย์แ | เละสาธารณสุขด่านหน้า       |                     | ประสงค์   |
|--------|----------------------|------------------------|---------------|------------|-------------|------|--------------------|-----------------------|--------------|--------|---------|----------------|--------------|----------------------------|---------------------|-----------|
| สาทบ   | กลุ่มเป้าหมาย        | บระมาที่กลุ่มเปาหมาย   | 000.00        | 01010      | พายส        | พมูท | ให้บริการฉีดวัคซีน | ที่ให้บริการฉีดวัคซีน | คำนำหน้าชื่อ | ชื่อ   | นามสกุล | เพศ            | วันเกิด      | ID (เลข13 หลักบัตรประชาชน) | เบอร์โทรศัพท์มือถือ | รับวัคซีน |
| 1      | 1-บุคลากรทางการแพทย์ | 101-บุคลากรทางการแพทย์ | 30-นครราชสีมา | 12-บัวใหญ่ | 15-ด่านข้าง | 1    | โรงพยาบาลบัวใหญ่   | 10881                 | นาย          | ทดสอบ1 | ทอดสอบ1 | ซาย            | 12/1/2499    |                            | 089-9999999         | 1-รับ     |
| 2      | 1-บุคลากรทางการแพทย์ | 102-อาสาสมัครสาธารณสุข | 30-นครราชสีมา | 12-บัวใหญ่ | 15-ด่านข้าง | 2    | โรงพยาบาลบัวใหญ่   | 10881                 | นาย          | ทดสอบ2 | ทอดสอบ2 | ซาย            | 25/8/2520    |                            | 089-1000000         | 1-รับ     |
| 3      | 1-บุคลากรทางการแพทย์ | 101-บุคลากรทางการแพทย์ | 30-นครราชสีมา | 12-บัวใหญ่ | 15-ด่านข้าง | 3    | โรงพยาบาลบัวใหญ่   | 10881                 | นาง          | ทดสอบ3 | ทอดสอบ3 | หญิง           | 14/2/2527    |                            | 089-1000001         | 1-รับ     |
| 4      | 1-บุคลากรทางการแพทย์ | 102-อาสาสมัครสาธารณสุข | 30-นครราชสีมา | 12-บัวใหญ่ | 15-ด่านข้าง | 4    | โรงพยาบาลบัวใหญ่   | 10881                 | นางสาว       | ทดสอบ4 | ทอดสอบ4 | หญิง           | 20/8/2525    |                            | 089-1000002         | 0-ໄມ່ຈັບ  |
| 5      | 1-บุคลากรทางการแพทย์ | 101-บุคลากรทางการแพทย์ | 30-นครราชสีมา | 12-บัวใหญ่ | 15-ด่านข้าง | 5    | โรงพยาบาลบัวใหญ่   | 10881                 | นางสาว       | ทดสอบ5 | ทอดสอบ5 | หญิง           | 21/9/2522    |                            | 089-1000003         | 0-ໄມ່ຈັບ  |

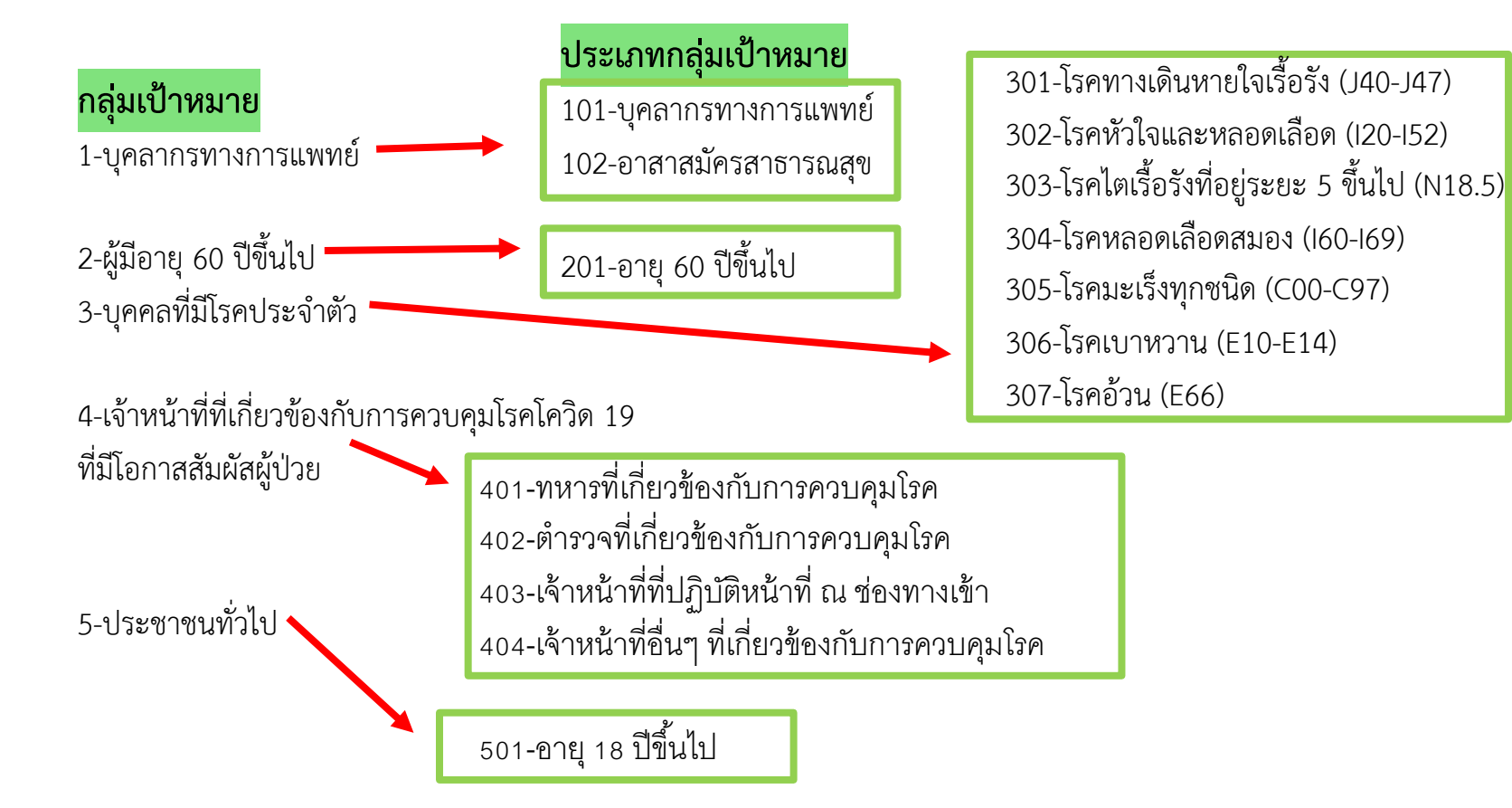

### Whitelist

- \* เงื่อนไขการนำเข้า มีดังนี้
- 1. ข้อมูลที่ต้องการนำเข้าต้องอยู่ Sheet แรก เท่านั้น
- 2. ทุกคอลัมน์ ต้องเป็นรูปแบบ (Format) ที่กำหนดให้ตามตัวอย่าง เท่านั้น
- 3. ชื่อสถานบริการถูกต้องและให้ตรงกับรหัสหน่วยบริการ 5 หลัก (Hcode5) เท่านั้น
- 4. คำนำหน้าชื่อ ให้ใช้ 3 ประเภทและใช้คำเต็ม เท่านั้น คือ นาย นาง นางสาว
- 5. วันเดือนปีเกิด ต้องเป็นรูปแบบ (Format) วว/ดด/ปปปป(พ.ศ.) เท่านั้น เช่น 20/8/2525
   6. หมายเลขบัตรประจำตัวประชาชน ต้องเป็นตัวเลขทั้งหมด และถูกต้องตามกรมการปกครอง เท่านั้น เช่น 1353588045452
- เบอร์โทรศัพท์ ต้องเป็นรูปแบบ (Format) 089-9999999 เท่านั้น
   การประสงค์รับวัคซีน ต้องเป็นรูปแบบ (Format) คือ 1-รับ, 0-ไม่รับ

### การติดตั้ง โปรแกรมอ่าน Smart Card

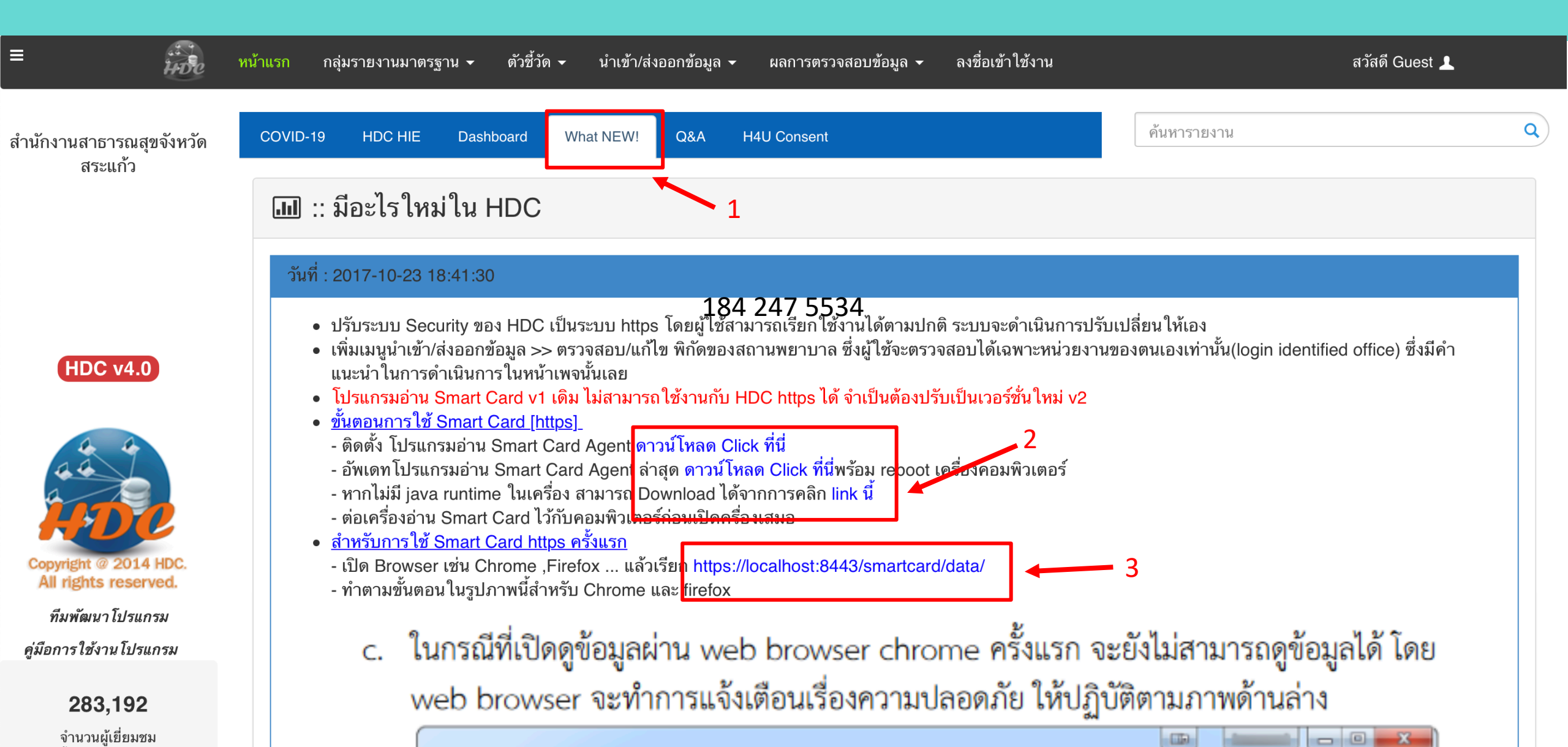

#### Whitelist

| 20.00 | courses and the second |                        | วัตรวัด       | 20100      | 2010        | mid  | ชื่อสถานบริการที่          | รพัสสถานบริการ 5 หลัก |              |        | กลุ     | มที่ 1 บุคลากร | ทางการแพทย์เ | เละสาธารณสุขค่านหน้า       |                     | ประสงค์   |
|-------|------------------------|------------------------|---------------|------------|-------------|------|----------------------------|-----------------------|--------------|--------|---------|----------------|--------------|----------------------------|---------------------|-----------|
| สาทบ  | กลุ่มเขาหมาย           | บระเททกลุ่มเปาหมาย     | NG NEW        | อานาอ      | ทาบส        | หมูท | ให <b>้บริการฉีดวัคซีน</b> | ที่ให้บริการฉีดวัคซีน | คำนำหน้าชื่อ | ชื่อ   | นามสกุล | เพศ            | วันเกิด      | ID (เลข13 หลักบัตรประชาชน) | เบอร์โทรศัพท์มือถือ | รับวัคซีน |
| 1     | 1-บุคลากรทางการแพทย์   | 101-บุคลากรทางการแพทย์ | 30-นครราชสีมา | 12-บัวใหญ่ | 15-ด่านข้าง | 1    | โรงพยาบาลบัวใหญ่           | 10881                 | นาย          | ทดสอบ1 | ทอดสอบ1 | ซาย            | 12/1/2499    |                            | 089-999999          | 1-รับ     |
| 2     | 1-บุคลากรทางการแพทย์   | 102-อาสาสมัครสาธารณสุข | 30-นครราชสีมา | 12-บัวใหญ่ | 15-ด่านข้าง | 2    | โรงพยาบาลบัวใหญ่           | 10881                 | นาย          | ทดสอบ2 | ทอดสอบ2 | ซาย            | 25/8/2520    |                            | 089-1000000         | 1-รับ     |
| 3     | 1-บุคลากรทางการแพทย์   | 101-บุคลากรทางการแพทย์ | 30-นครราชสีมา | 12-บัวใหญ่ | 15-ด่านข้าง | 3    | โรงพยาบาลบัวใหญ่           | 10881                 | นาง          | ทดสอบ3 | ทอดสอบ3 | หญิง           | 14/2/2527    |                            | 089-1000001         | 1-รับ     |
| 4     | 1-บุคลากรทางการแพทย์   | 102-อาสาสมัครสาธารณสุข | 30-นครราชสีมา | 12-บัวใหญ่ | 15-ด่านข้าง | 4    | โรงพยาบาลบัวใหญ่           | 10881                 | นางสาว       | ทดสอบ4 | ทอดสอบ4 | หญิง           | 20/8/2525    |                            | 089-1000002         | 0-ໄມ່รັບ  |
| 5     | 1-บุคลากรทางการแพทย์   | 101-บุคลากรทางการแพทย์ | 30-นครราชสีมา | 12-บัวใหญ  | 15-ด่านข้าง | 5    | โรงพยาบาลบัวใหญ่           | 10881                 | นางสาว       | ทดสอบ5 | ทอดสอบ5 | หญิง           | 21/9/2522    |                            | 089-1000003         | 0-ໄມ່ຮັບ  |

WhiteList ผ่านระบบ HDC

|       |                         |                                |                  |                    |               | 115     |                      |           |                 |      |            | niza   | tion      |                                    | •                   |
|-------|-------------------------|--------------------------------|------------------|--------------------|---------------|---------|----------------------|-----------|-----------------|------|------------|--------|-----------|------------------------------------|---------------------|
|       |                         | 1)7360 4100                    | NOK TH           | n's <del>n</del> p | orove         | // 6    | 0.011/3=22           | ///(      | חיינ            |      | mu         | 120    | LION      |                                    |                     |
| ลำดับ | กลุ่มเป้าหมาย           | ประเภทกลุ่มเป้าหมาย            | จังหวัด          | อำเภอ              | ดำบล          | หมู่ที่ | ี่ ชื่อสถานบริการ    | รหัสสถานบ | ริ คำนำหน้าชื่อ | ชื่อ | นามสกุล    | เพศ    | วันเกิด   | ID (เลข13 หลัก <u>บัตรประชาชน)</u> | เบอร์โทรศัพท์มือถือ |
| 1     | 3-บุคคลที่มีโรคประจำตัว | 305-โรคมะเร็งทุกชนิด (C00-C97) | 10-กรุงเทพมหานคร | 17-เขตห้วยขวาง     | 01-ห้วยขวาง   | 00      | โรงพยาบาลบางบ่อ      | 10752     | ี นาง           |      | ขุมทอง     | หญิง   | 05/03/252 | 31 2                               |                     |
| 2     | 3-บุคคลที่มีโรคประจำตัว | 305-โรคมะเร็งทุกชนิด (C00-C97) | 10-กรุงเทพมหานคร | 27-เขตบึงกุ่ม      | 01-คลองกุ่ม   | 00      | โรงพยาบาลสมุทรปราการ | 10685     | ์ นาย           |      | ปรีชานนท   | 1์ ชาย | 20/04/250 | 33                                 |                     |
| 3     | 3-บุคคลที่มีโรคประจำตัว | 305-โรคมะเร็งทุกชนิด (C00-C97) | 10-กรุงเทพมหานคร | 28-เขตสาทร         | 01-ทุ่งวัดดอน | 0-      | โรงพยาบาลสมุทรปราการ | 10685     | ัน.ส.           |      | จันทร      | หญิง   | 31/12/250 | 31                                 |                     |
| 2     | 3-บุคคลที่มีโรคประจำตัว | 305-โรคมะเร็งทุกชนิด (C00-C97) | 10-กรุงเทพมหานคร | 38-เขตลาดพร้าว     | 01-ลาดพร้าว   | 00      | โรงพยาบาลบางบ่อ      | 10752     | ี นาย           |      | ยิ่งยงสันต | า์ ชาย | 28/08/250 | 31 5                               |                     |

### แบบฟอร์มขอใช้สิทธิ์ Admin ในการเข้าถึง MOPH Immunization Center (MOPH-IC)

https://spd.moph.go.th/new\_bps/morprom/

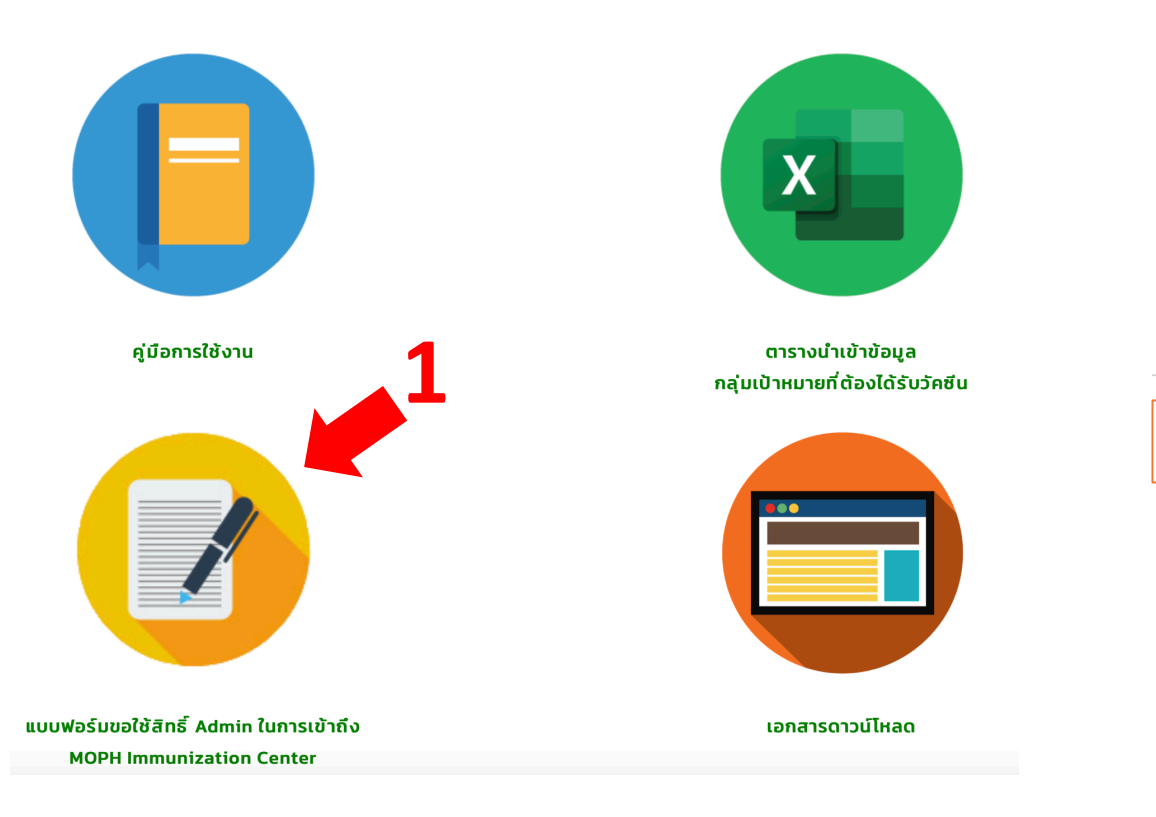

แบบฟอร์มขอใช้สิทธิ์ Admin ในการเข้าถึง MOPH Immunization Center (MOPH-IC)

- สำหรับหน่วยงานในเขตพื้นที่กรุงเทพมหานคร [WORD] | [PDF]
- สำหรับหน่วยงานภายใต้กระทรวงสาธารณสุขและอื่นๆ [WORD] [PDF]

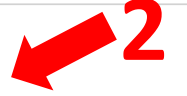

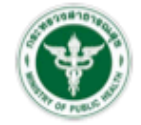

#### แบบคำขอใช้บริการ MOPH Immunization Center (MOPH-IC)

#### เงื่อนไขการขอใช้บริการ ดังนี้

 หน่วยงานระดับกรมวิชาการในสังกัด และบอกสังกัดกระทรวงสาธารณสุข หน่วยงานระดับสำนักงานขอฐของหน่องกับงานสาธารณสุขจังหวัด สังกัดสำนักงานปลัดกระทรวงสาธารณสุข ขอให้จัดส่งเอกสารที่ผู้บริหารหน่วยงานองมามเวียบร้อยแล้วในรูปแบบ PDF File ทาง Email : spii.digitalhealth@gmail.com หรือมส่งหนังสือราชการและแบบฟอร์มอบับจริง เวียน ผู้อำนวยการ กองอุทธศาสตร์และแผนงาน มาที่กองยุทธศาสตร์และแผนงาน อาคาร 4 ชั้น 4 สำนักงานปลัดกระทรวงสาธารณสุข พ.ตลาดขวัญ อ.เมือง จ.นบทบุรี 11000

 หน่วยงานระดับสำคร่างระเวียบการ ในสังกัดและนอกสังกัดกระทรวงสาธารณสุข ขอให้จัดส่งเอกสารที่ผู้บริหารหน่วยงานละนามเรียบร้อยแล้ว ไปยังหน่วยงานในระดับเหนือขึ้นไป และเป็นไป ตามข้อกำหนดของกรมวิชาการนั้น

 หน่วยบริการระดับที่กว่าสำนักงานสาธารณสุขจังหวัด สังกัดสำนักงานปลัดกระทรวงสาธารณสุข เช่น สำนักงานสาธารณสุขอ้านอ โรงทยาบาอส่งเสริมสุขภาพขับบอ โรงทยาบาณอกชน ขอให้จัดส่งเอกสารไปยังสำนักงานสาธารณสุขจังหวัด และให้เป็นไปตามข้อกำหนดของหน่วยงานสันสังกัดนั้น

\*\*\*ทั้งนี้กองยุทธศาสตร์และแผนงาน ลำนักงานปลัดกระทรวงสาธารณสุข จะไม่กำหนดรหัสผู้ใช้งานให้กับหน่วยบริการย่อย เพื่อให้สอดคล้องกับการกระจายวัคซิน\*\*\*

#### ระดับหน่วยงาน

กรมวิชาการ 🗆 สำนักงานเขตสุขภาพ 🗆 สำนักงานสาธารณสุขจังหวัด 🗆 สำนักงานสาธารณสุขอำเภอ
 โรงพยาบาลเรัฐ 🗆 โรงพยาบาลส่งเสริมสุขภาพดำบล 🗆 โรงพยาบาลเอกชน

#### ข้อมูลหน่วยบริการ

| ชื่อหน่วยบริการ     |           | รหัสหน่วยบริการ (5 หลัก) |  |
|---------------------|-----------|--------------------------|--|
| สังกัด(กรม/กอง)     |           | กระทรวง                  |  |
| ที่อยุ่เลขที่หม่ที่ | อาคาร     |                          |  |
| ถนน                 | แขวง/ตำบล | เขต/อำเภอ                |  |
| จ้งหวัด             |           | รหัสไปรษณีย์             |  |

#### ชื่อผู้ประสานงาน (Admin/ผู้ดูแลระบบ)

| ชื่อ                            | .นามสกุล       |
|---------------------------------|----------------|
| ตำแหน่ง                         | •              |
| เลขบัตรประชาชน                  |                |
| เบอร์โทรศัพท์ที่สามารถติดต่อได้ | โทรศัพท์มือถือ |
| E-mail (โปรดระบุ)               |                |
| Line ID                         |                |

#### ข้อมูลระบบสารสนเทศ หน่วยบริการ/โรงพยาบาลรัฐ/โรงพยาบาลเอกขน/โรงพยาบาลส่งเสริมสุขภาพตำบล

| ชื่อระบบสารสนเทศหเ | ม่วยบริการ (HIS: Hospital | information system | ) |
|--------------------|---------------------------|--------------------|---|
|--------------------|---------------------------|--------------------|---|

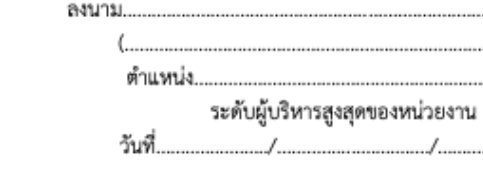

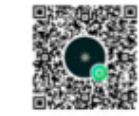

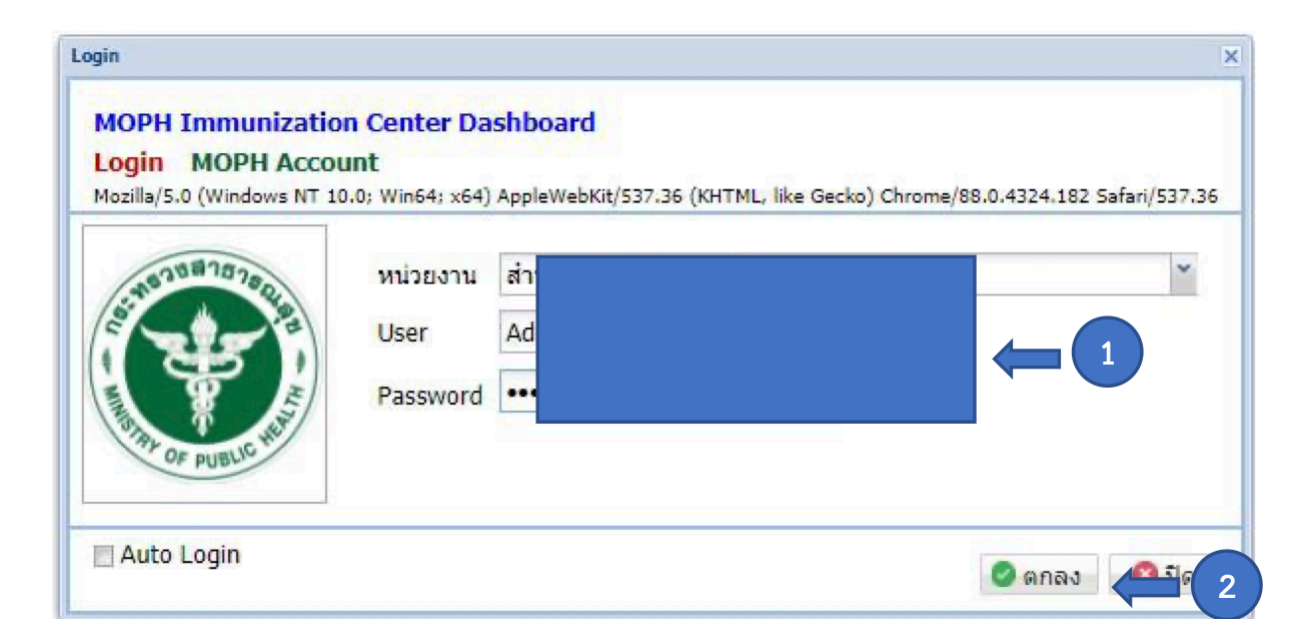

เข้าเว็บไซต์ <u>https://cvp1.moph.go.th/dashboard/</u>
 กรอกรายละเอียด หน่วยงาน User และ Password
 ของหน่วยงานตามที่ได้รับและคลิก "ตกลง" เข้าสู่ระบบ

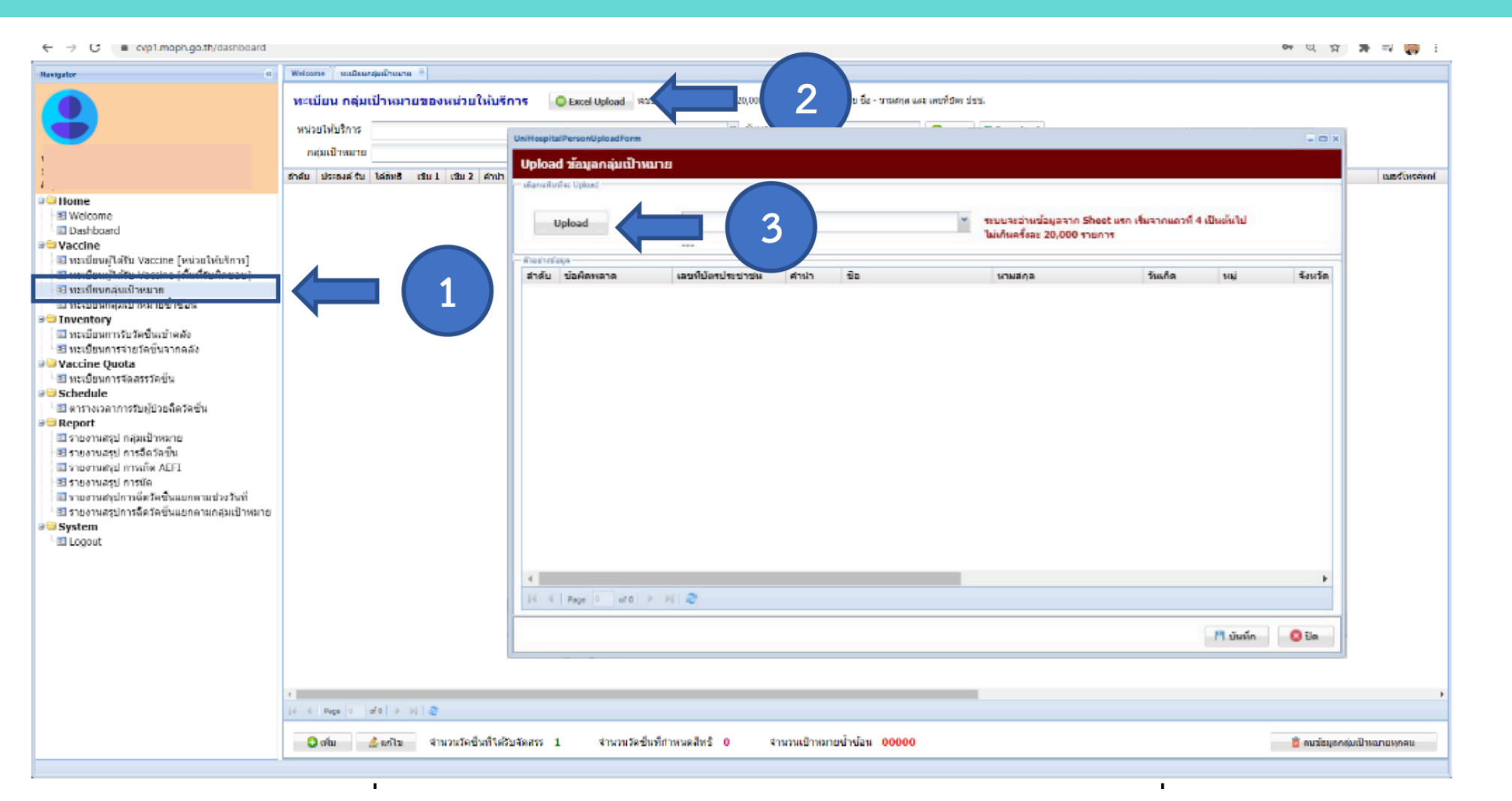

เลือกเมนู "ทะเบียน กลุ่มเป้าหมาย" และ ทำตามขั้นตอน 1-3 เพื่อ Upload File

| C Open              |                                 |                                                      | ×                       |        |          |       |
|---------------------|---------------------------------|------------------------------------------------------|-------------------------|--------|----------|-------|
| ← → · ↑ ▲ « M       | OPH Connect > UploadExcel       | <ul><li>・ C</li><li>シ</li><li>Search Uplos</li></ul> | adExcel                 |        |          |       |
| Organize 🔻 New fold | er                              |                                                      | - II 🕄                  |        |          |       |
| 🕂 Downloads 🖈 ^     | Name                            | Date modified                                        | Туре                    |        |          |       |
| 🔮 Documents  🖈      | 🕺 เจ้าหน้าที่ที่เกี่ยวข้อง Test | 24/1/2564 17:07                                      | Microsoft Excel         |        |          |       |
| 📰 Pictures 🛛 🖈      | 🐼 เจ้าหน้าที่ที่เกี่ยวข้อง      | 24/1/2564 15:50                                      | Microsoft Excel เพรศัพท | ń      |          |       |
| 🍫 Google Drive 🖈    | 🕺 บุคคลที่มีโรคประจำตัว         | 24/1/2564 15:49                                      | Microsoft Excel         | Upload |          |       |
| 📕 Accountcenter     | 🕺 บุคลากรหางการแพทย์            | 24/1/2564 16:09                                      | Microsoft Excel         |        | Browse   | 4     |
|                     | 🐼 ประชาชนทั่วไป                 | 24/1/2564 15:51                                      | Microsoft Excel         |        |          |       |
| MOPH Connect        | 🐼 ผู้ที่มีอายุ 60 ปี ขึ้นไป     | 24/1/2564 15:48                                      | Microsoft Excel         |        | 6        |       |
| UploadExcel         |                                 |                                                      |                         | Upioad |          |       |
| E Desktop           |                                 |                                                      |                         |        |          |       |
| OneDrive            |                                 |                                                      |                         |        |          |       |
| 🤱 Thanathippakorr   |                                 |                                                      |                         |        |          |       |
| 💻 This PC 🗸 🗸       | <                               |                                                      | >                       |        |          |       |
| File n              | ame:                            | ✓ All files                                          | ~                       |        |          |       |
|                     |                                 | Open                                                 | Cance 5                 |        |          |       |
|                     |                                 |                                                      |                         |        |          |       |
| 14 4 Page 0         | of 0   🕨 🕅                      |                                                      |                         |        |          |       |
| No.                 |                                 |                                                      |                         |        | 🂾 บันทึก | 🙁 ปีด |
| กเข                 |                                 |                                                      |                         |        |          |       |

กดปุ่ม "Browse" (หมายเลข 4) เลือกไฟล์ที่ต้องการนำข้อมูลเข้าสู่ ระบบ และ คลิก ปุ่ม "Open" (หมายเลข 5) แล้วกดปุ่ม "Upload" (หมายเลข 6)

| niHospita           | IPersonUpload               | Form        |                                                                        |                     |                            |            | E C X   |
|---------------------|-----------------------------|-------------|------------------------------------------------------------------------|---------------------|----------------------------|------------|---------|
| บpioac              | ia: Upload                  | ומו עמו ענו |                                                                        |                     |                            |            |         |
|                     |                             |             |                                                                        |                     |                            |            |         |
| U                   | Ipload                      | ประเภท      |                                                                        | ระบบว ข้อมูลจาก She | et แรก เริ่มจากแถวที่ 4 เป | นดันไป     |         |
|                     |                             |             | เจ้าหน้าที่ที่เคียวข้องกับการควบคุมโรคโควิต 19 ที่มีโอกาสสัมผัสผู้ป่วย | 20,000 418          | 112                        |            |         |
| ด้วงยางขัง<br>สำคัญ | <sub>ปล</sub><br>ข้อผืดพลาด |             | มุคคลที่มีโรคประจาศัว<br>ม.คลาครทางการแพทย์                            | มามสกอ              | วันเกิด                    | wi         | จังหวัด |
| 1                   |                             |             | 1 ประชาชนเท้วไป                                                        | บริรักษ์ธนกล        | 23/11/2532                 | 1          | 80 ^    |
| 2                   |                             |             | ู ผู้มีอายุ 60 ปีขึ้นไป                                                | มวามสา              | 14/10/2540                 | 1          | 80      |
| 3                   |                             |             |                                                                        |                     |                            |            |         |
| 4                   |                             |             |                                                                        |                     |                            |            |         |
| 5                   |                             |             |                                                                        |                     |                            |            |         |
| 6                   |                             |             |                                                                        |                     |                            |            |         |
| 7                   |                             |             |                                                                        |                     |                            |            |         |
| 8                   |                             |             |                                                                        |                     |                            |            |         |
| 9                   |                             |             |                                                                        |                     |                            |            |         |
| 10                  |                             |             |                                                                        |                     |                            |            |         |
| 11                  |                             |             |                                                                        |                     |                            |            |         |
| 12                  |                             |             |                                                                        |                     |                            |            |         |
| 13                  |                             | 10          |                                                                        |                     |                            |            | ۲       |
| A                   | Lan Real                    |             |                                                                        |                     |                            |            | *       |
| 14 4                | Page 1                      | 01.02       |                                                                        |                     |                            |            |         |
| ลบข้อม              | มูลที่ผิดพลาด               | Downl       | oad Error                                                              |                     |                            | 🎮 บันทึก ∢ | 8       |

จะแสดงข้อมูลรายชื่อกลุ่มเป้าหมาย ตามข้อมูลใน whitelist จากนั้น เลือก ประเภทกลุ่มเป้าหมายให้ตรงตาม whitelist ที่ upload (หมายเลข 7) แล้วกดปุ่มบันทึก (หมายเลข 8)

### กรณีนำเข้าข้อมูลไม่สำเร็จ

4) กรณีน้ำเข้าข้อมูลไม่สำเร็จจะแสดงข้อผิดพลาดการน้ำเข้าข้อมูล เช่น ตามตัวอย่าง CID Error : 5 หมายถึง เกิดข้อมูลผิดพลาดไม่สามารถน้ำเข้าได้ที่ CID แถวที่ 5 ผู้ใช้งานสามารถลบข้อผิดพลาด เพื่อน้ำเข้าข้อมูลในทันที หรือดาวน์โหลดข้อผิดพลาดมาตรวจสอบก่อนน้ำเข้าข้อมูล หรือปรับสถานะสิทธิ์ให้ กลุ่มเป้าหมายทั้งหมดให้เป็นประสงค์รับวัคซีนทั้งหมดตามกรอบสีน้ำเงิน

|      | pload Stee     | CID Error : 5     |        |         | ไม่เกินครั้งละ 20,000 ราย | nns       |     |        |
|------|----------------|-------------------|--------|---------|---------------------------|-----------|-----|--------|
| าดับ | ข่อผิดพลาด     | เลขที่บัดรประชาชน | ส่านำ  | 30      | นามสกุล                   | วันเกิด   | HAJ | จังหวั |
| 1    | CID ไม่ถูกต้อง |                   | นาย    | ทดสอบ1  | ทอดสอบ1                   | 12/1/2499 | 1   | 30     |
| 2    | CID ใม่ถูกต้อง |                   | นาย    | ทดสอบ2  | ทอดสอบ2                   | 25/8/2520 | 2   | 30     |
| 3    | CID ไม่ถูกต้อง |                   | นาง    | ทดสอบ3  | ทอดสอบ3                   | 14/2/2527 | 3   | 30     |
| 4    | CID ไม่ถูกต้อง |                   | นางสาว | າເຄສວນ4 | ทอดสอบ4                   | 20/8/2525 | 4   | 30     |
| 5    | CID ไม่ถูกต้อง |                   | นางสาว | ทดสอบ5  | ทอดสอบ5                   | 21/9/2522 | 5   | 30     |
|      |                |                   |        |         |                           |           |     |        |

# การตรวจสอบทะเบียนกลุ่มเป้าหมายซ้ำซ้อน

| Navigator                                                                                                    | Welcome ทะเบียนก                                                                                                    | การจัดสรรวัคชื่น                                | 🗵 🗍 หะเบียนกลุ่มเป้าหมาย                                          | 🙁 🦉 หะเบียนกลุ่มเป้าหม                                                           | ายข้าข้อน 🛞                                                          |                                               |                                       |                                      |                                                                                       |
|----------------------------------------------------------------------------------------------------|----------------------------------------------------------------------------------------------------|-------------------------------------------------|-------------------------------------------------------------------|----------------------------------------------------------------------------------|----------------------------------------------------------------------|-----------------------------------------------|---------------------------------------|--------------------------------------|---------------------------------------------------------------------------------------|
| Navigator  ✓ ✓ | Welcome         หะเบียนห           ทะเบียน กลุ่มเ           หน่วยให้บริการ           กลุ่มเป้าหมาย           ลำดับ         ประสงค์ รับ | การจัดสรรวัดชิน (<br>เป้าหมายชั้<br>(<br>คำนำ 4 | <sup>≫</sup> ∬ หะเบียนกลุ่มเป้าหมาย<br>้า <b>ข้อนของหน่วย</b><br> | <ul> <li>พะเบียนกลุ่มเป้าหม</li> <li>มให้บริการ ระบบ</li> <li>นามสกุล</li> </ul> | ายข้าซ้อน <sup>(X)</sup><br>จำกัดการแสดงผลไว้ที่ 5,00<br>เพศ วันเกิด | 0 รายการ สามารถดันหาด้วย<br>คันหา<br><br>อายุ | ชื่อ - นามสกุล และ เลขที่บ่<br>ประเภท | โดร ปชช.                             | กรณีการนำเข้าข้อมูล<br>กลุ่มเป้าหมายจำนวน<br>ตรงตามที่นำเข้า สาม<br>ตราจสอบได้ที่ เบบ |
| <ul> <li>พะเบียบกลุ่มเป้าหมาย</li> <li>พะเบียนกลุ่มเป้าหมายข้ำข้อน</li> <li>Inventory</li> <li>ทะเบียนการรับวัคขึ้นเข้าคลัง</li> <li>พะเบียนการจ่ายวัคขึ้นจากคลัง</li> <li>Vaccine Quota</li> <li>พะเบียนการจัดสรรวัคขึ้น</li> <li>Schedule</li> <li>Setting</li> <li>Report</li> <li>System</li> </ul>                                                                                                    | -                                                                                                    |                                                 |                                                                   |                                                                                  |                                                                      |                                               |                                       |                                      | หว่างสอบเหท เมนู<br>ทะเบียนกลุ่มเป้าหมา<br>ซ้ำซ้อน                                    |
|                                                                                                    | i Page 0                                                                                                    | of 0 🕨 🕅 🥳                                      | 9<br>                                                             |                                                                                  |                                                                      |                                               |                                       | <mark>ชี</mark> ลบข้อมูลช้าช้อนทุกคน |                                                                                       |

สามารถ

### LINE Official Account "หมอพร้อม"

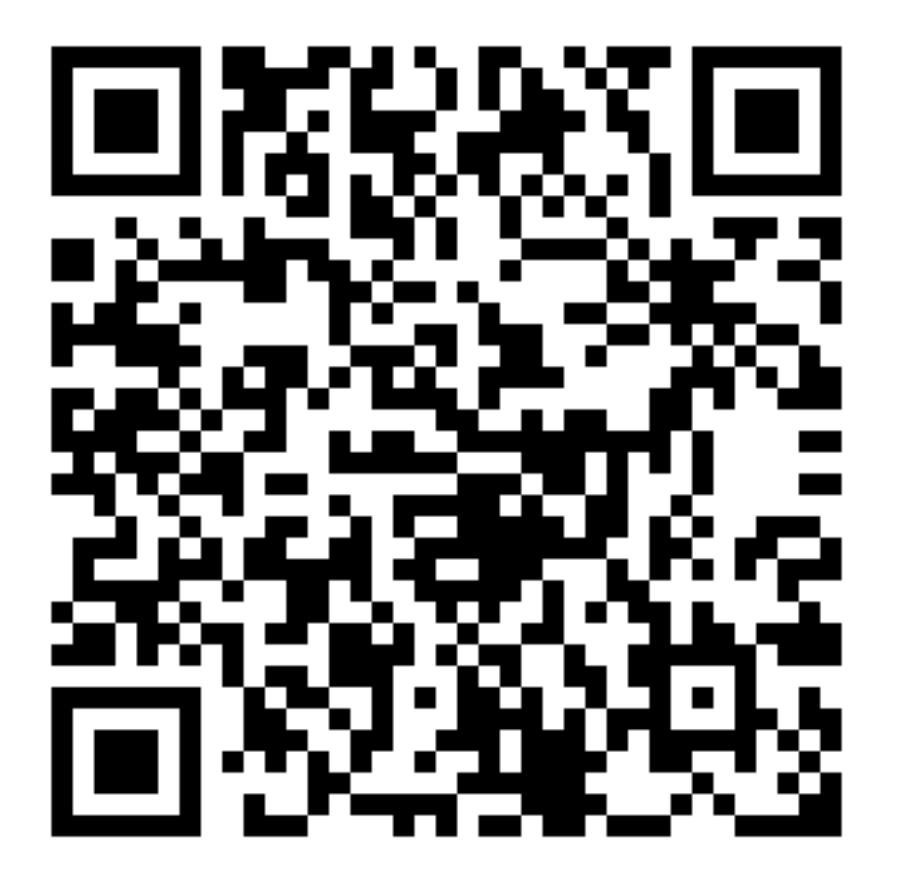

<u>QR Code หมอพร้อม</u>